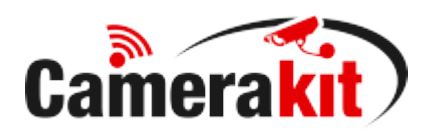

## Руководство пользователя

## по подключению готовых мобильных комплектов в приложении Yoosee

артикул 1611; 1617; 1619; 1621; 1622; 1624; 1610; 1614; 1618; 1616; 1849; 1625

Санкт-Петербург 2019 г.

## Установка мобильного приложения

1. Установите мобильное приложение Yoosee из Google play (Android) или App store (iOS): Appstore:

|              | Yoosee (a+)<br>More than close at this moment<br>ShengJie Jin<br>★★★★☆ 4.2, 3.8K Ratings<br>Free |               |
|--------------|--------------------------------------------------------------------------------------------------|---------------|
| Play Market: |                                                                                                  |               |
|              | Yoosee                                                                                           |               |
|              | Gwell Видеоплееры и редакторы<br>3•                                                              | ★★★★ 20 160 ≗ |
|              | Ориложение совместимо со всеми вашими устр                                                       | ойствами.     |
|              |                                                                                                  | Установлено   |

2. Запустите приложение и пройдите регистрацию пользователя:

|                                               | < Быстрая регистрация                                               | Russian Federation                    |
|-----------------------------------------------|---------------------------------------------------------------------|---------------------------------------|
| Регистрация по email                          | Регистрация с<br>телефоном                                          | 6                                     |
| Russian Federation                            | Russian Federation                                                  | > 8 Войдите по номеру телефона ил     |
| 🕅 Пожалуйста, введите вашу почту              | Введите номер телефона                                              | 🕆 Введите пароль 💿                    |
| Отправить код подтверждения электронной почты | Введите код подтв Получить подтвержд                                | код 🔗 Запомнить пароль                |
|                                               | 🕂 Введите пароль                                                    | Логин                                 |
|                                               | Пароль должен иметь 8-30 символов,<br>содержать буквы и цифры.      | Забыли пароль? Быстрая<br>регистрация |
|                                               | Подтвердить                                                         |                                       |
|                                               | Я прочитал и согласенПользовательс<br>соглашение                    | кое<br>Другие способы входа           |
| Зарегистрироваться по номеру телефона         | Не получили код подтверждения?<br>Зарегистрироваться с помощью е-ma |                                       |

Введите данные E-mail, либо Номер телефона для регистрации пользователя, после нажатия на соответствующую кнопку вам на почту или номер телефона придет код подтверждения, осталось придумать и ввести пароль 2 раза. При успешной регистрации появится подсказка – «аккаунт зарегистрирован». Далее вернитесь на начальный экран и введите учётные данные.

Примечание: Номер телефона при регистрации вводите без кода страны.

 Подключите камеры и модем к питанию с помощью адаптеров, идущих в комплекте. Убедитесь, что модем имеет доступ в интернет, об этом свидетельствует синий индикатор, который должен гореть постоянно.

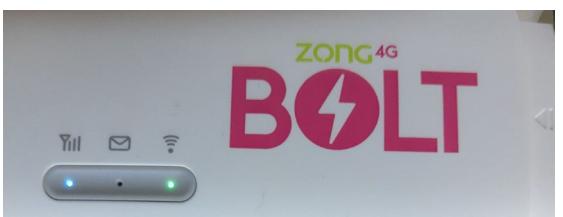

4. Подключитесь к WIFI сети роутера со смартфона, на котором будет происходить добавление камер. Данные для подключения, находятся под крышкой:

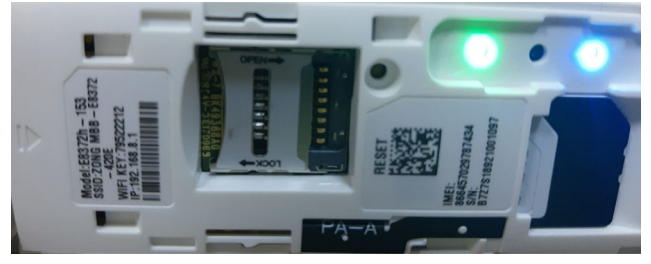

В случае использования оператора связи Tele2, просьба осуществить доп. настройку в интерфейсе роутера (шаги расписаны в конце инструкции)

5. Даём разрешение не только на получение PUSH уведомлений, но и на все остальные запрашиваемые действия, для исправной работы приложения. Добавьте новое устройство с помощью пункта меню «Проводное подключение» (хоть по факту оно у вас и не проводное, имеется ввиду одна локальная сеть).

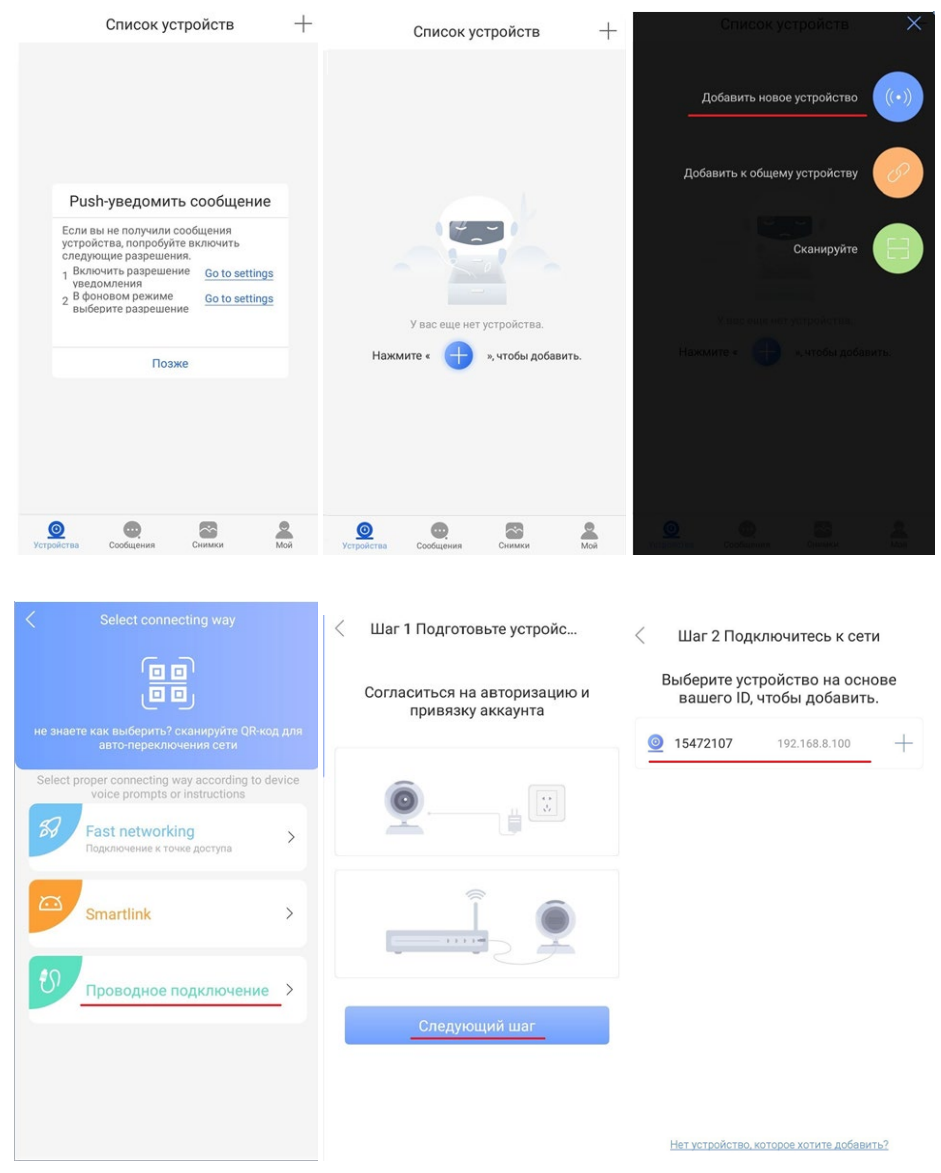

6. Введите стандартный пароль - 123 и присвойте произвольное имя устройству.

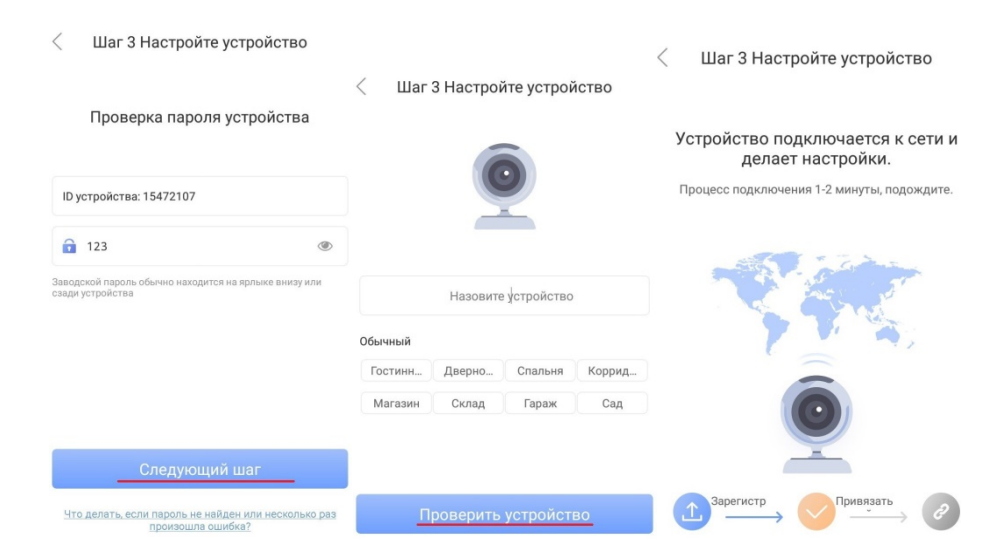

7. После успешного добавления, можно проверить работу устройства.

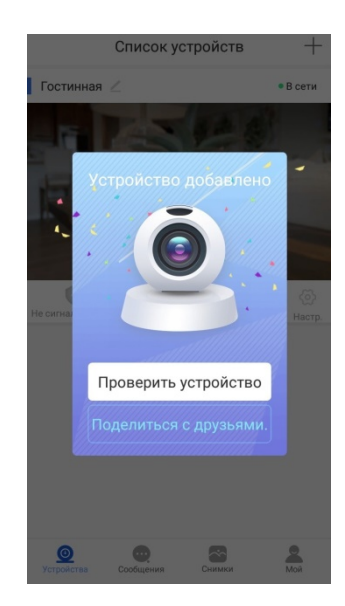

Если при включении модема с сим-картой Teлe2 (или Ростелеком) у вас не работает интернет, сделайте следующее:

1) Подключите ваше устройство к сети WIFI модема, либо подключите модем по USB к вашему ПК/Ноутбуку. Откройте браузер и в адресной строке впишите адрес 192.168.8.1. Откроется главная страница интерфейса модема.

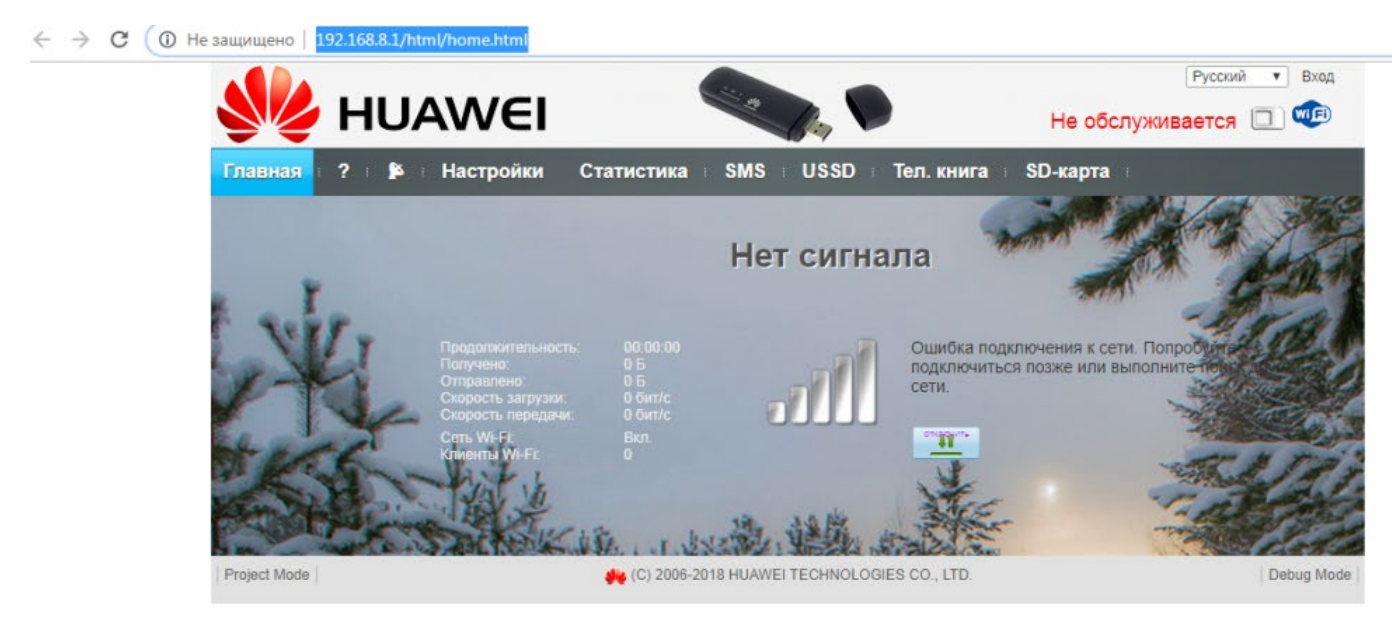

2) Перейдите во вкладку "Настройки". Во всплывающем окне введите имя пользователя и пароль (по умолчанию и то и то: admin). Нажмите "Вход".

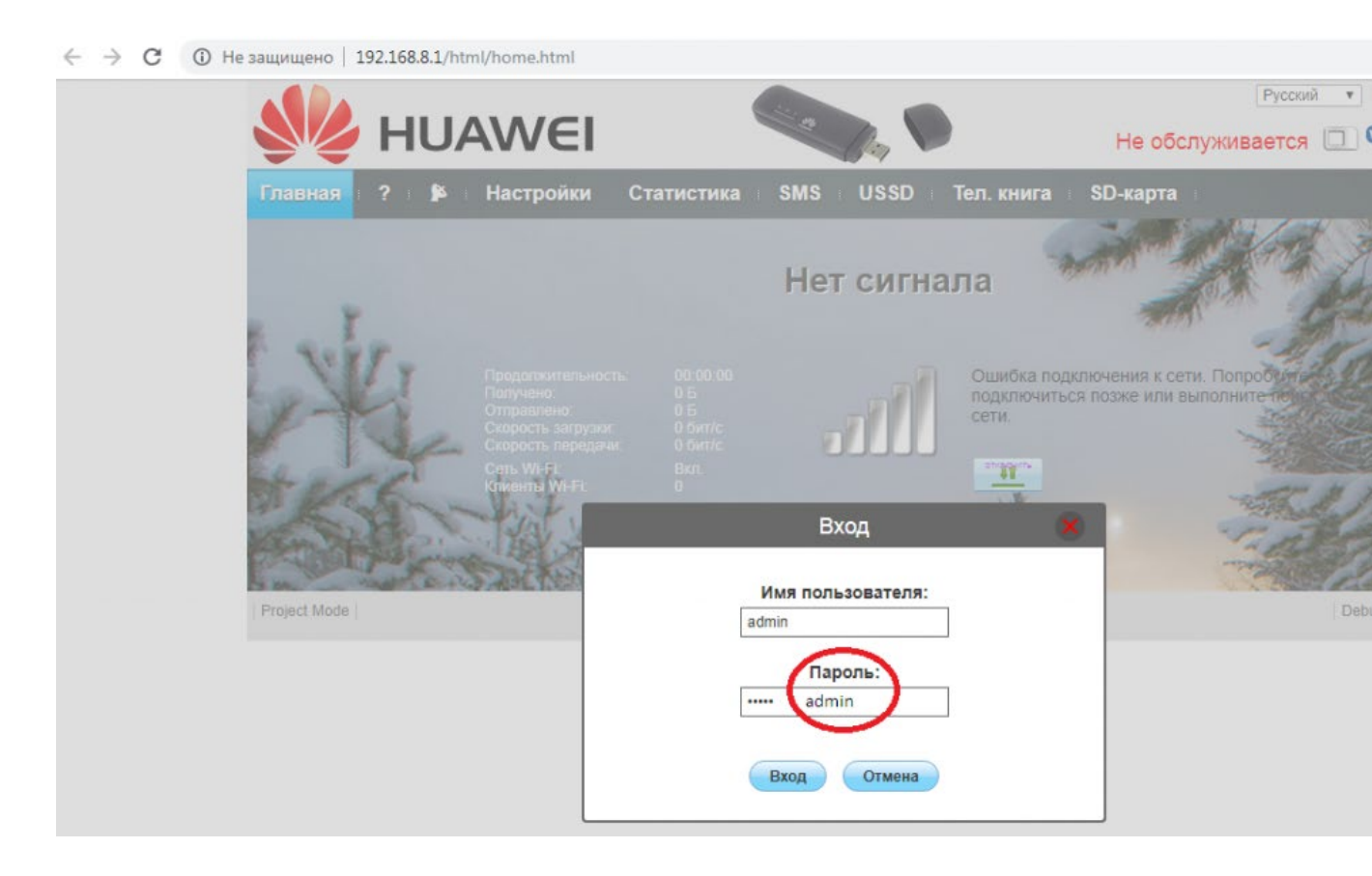

3) Во вкладке настройки, перейдите в раздел "Коммутируемое соединение" -> "Управление профилями".
 Нажмите "Новый профиль", чтобы создать профиль.

 ← → C ① Не защищено | 192.168.8.1/html/profilesmgr.html

| Быстрая настройка      |     | Vananasius anadu                          |                                                          |
|------------------------|-----|-------------------------------------------|----------------------------------------------------------|
| Коммутируемое соедине  | ние | эправление профи                          | אאאנט                                                    |
| Мобильное соединение   |     | Точка доступа (авто):                     | Включено Выключено                                       |
| - Управление профилями |     |                                           |                                                          |
| Настроики сети         |     | Имя профиля:                              | Internet (по умолчанию)                                  |
| Wi-Fi                  | 0   | Номер коммутируемого соединения:          | *99#                                                     |
| Безопасность           | 0   | Имя пользователя:                         |                                                          |
| Система                | 0   | Пароль                                    |                                                          |
|                        |     | Аутентификация:                           | PAP 🔻                                                    |
|                        |     | Точка доступа:                            | zonginternet                                             |
|                        |     | Pexum DNS:                                | Авто Вручную                                             |
|                        |     | Точка доступа:<br>Режим DNS:<br>Новый про | zonginternet<br>• Авто Вручную<br>Филь Удалить Применить |

4). Во всплывающем окне заполните поля как на изображении и нажмите "сохранить". После этого попробуйте открыть какую-нибудь страничку в браузере для проверки корректности соединения.

 ← → C ▲ Не защищено | 192.168.8.1/html/profilesmgr.html

| Главная : ? : 🇯 : Нас    | гройки Статистика SM              | IS : USSD : Тел. книга : SD-карта :        |  |
|--------------------------|-----------------------------------|--------------------------------------------|--|
| Быстрая настройка        | Vapapa                            |                                            |  |
| Коммутируемое соединение | 0                                 | ение профилями                             |  |
| Мобильное срединение     | Точка доступа (авто               | Точка доступа (авто): Включено 🖲 Выключено |  |
| → Управление профилями   |                                   |                                            |  |
| Настройки сети           | Новь                              | ый профиль 🛛 🗶                             |  |
| Wi-Fi                    |                                   |                                            |  |
| Безопасность             | Имя профиля:                      | asdasd                                     |  |
| Система                  | Номер коммутируемо<br>соединения: | *99#                                       |  |
|                          | Имя пользователя:                 | asdasd                                     |  |
|                          | Пароль:                           | •••••                                      |  |
|                          | Аутентификация:                   | Asto                                       |  |
|                          | Точка доступа:                    | internet.tele2.ru                          |  |
|                          | Режим DNS:                        |                                            |  |
|                          |                                   | P                                          |  |
|                          |                                   | Сохранить Отмена                           |  |

ДЛЯ РОСТЕЛЕКОМ: точка доступа имеет следующую значение internet.rt.ru